## Tutorial

## Cara Menghilangkan Header & Footer

Pada Printout Dokumen

## Jika Menggunakan Mozilla Firefox

2.

3.

1. Klik Menu pada pojok kanan atas

| <b>Q</b> Search                    |                                             |
|------------------------------------|---------------------------------------------|
| Klik sub menu <b>Print</b>         |                                             |
| 🖶 Print                            |                                             |
| Jika muncul halaman printing, klik | Page Setup pada pojok kiri atas             |
| Page Setup Page:                   | ₩ • <u>1</u> of 1 • ₩ <u>S</u> cale: 100% ~ |

4. Jika muncul window Page Setup, klik tab Margins & Header/Footer

| Page Setup                                                                                 | × |  |
|--------------------------------------------------------------------------------------------|---|--|
| Format & Options Margins & Header/Footer                                                   |   |  |
| Margins (millimeters)<br><u>T</u> op: 25.4<br><u>L</u> eft: <u>R</u> ight:<br>25.4<br>25.4 |   |  |
| <u>B</u> ottom: 25.4                                                                       |   |  |
| Headers & Footers                                                                          |   |  |
| blank ×blank ×                                                                             |   |  |
| Left: Center: Right:                                                                       |   |  |
| blank ×blank ×                                                                             |   |  |
| OK Cancel                                                                                  |   |  |

Pada Header & Footers, ubah semua pengaturan menjadi blank, kemudian klik OK.

## Jika Menggunakan Google Chrome

1. Klik Menu pada pojok kanan atas

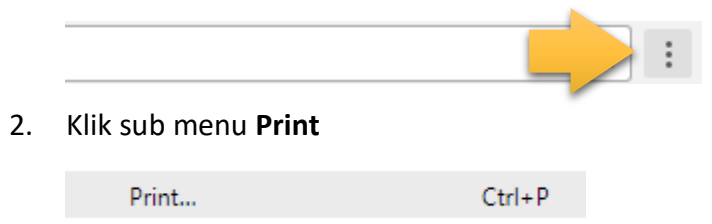

3. Jika muncul halaman printing, klik More Settings

| Pages                                    | All                |  |
|------------------------------------------|--------------------|--|
|                                          | e.g. 1-5, 8, 11-13 |  |
| Copies                                   | 1                  |  |
| Layout                                   | Portrait 💌         |  |
| Color                                    | Color              |  |
| <u> </u>                                 |                    |  |
| Print using system dialog (Ctrl+Shift+P) |                    |  |

4. Pada Options, hilangkan centang pada Headers and footers

Options Headers and footers

Background graphics

Klik Print untuk langsung mencetak dokumen

Catatan: Jangan hilangkan centang pada Background graphics agar logo tidak hilang

Jika menggunakan browser selain Mozilla Firefox dan Google Chrome, kurang lebih tekniknya sama, yaitu pengaturan dapat ditemukan pada menu Print, kemudian menghilangkan header dan footer.